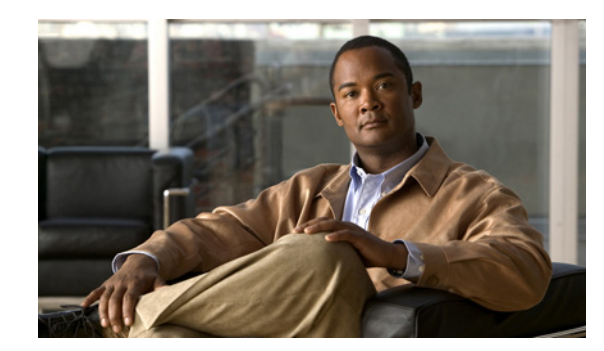

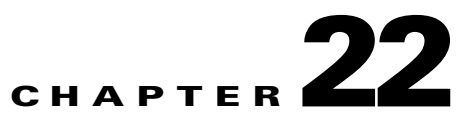

# **Viewing and Managing SBCs**

This chapter identifies and describes the properties for Session Border Controllers (SBCs) that appear in Cisco Prime Network Vision (Prime Network Vision) logical inventory. It also describes commands you can run to manage SBCs.

Session Border Controllers (SBCs) control and manage real-time multimedia traffic flows between IP network borders, handling signaling, and media. SBCs perform native IP interconnection functions required for real-time communications such as admission control, firewall traversal, accounting, signaling interworking, and quality-of-service (QoS) management. This includes:

- Protocol and media interworking
- Session routing
- Hosted Network Address Translation (NAT) and firewall traversal
- Security and AAA
- Intra- and inter-VPN interconnections and optimization
- Media transcoding with an external media server

The Cisco Prime Network platform provides fault management, configuration, and performance monitoring for SBC services. Prime Network SBC commands allow you to configure SBC components.

An SBC consists of combined DBE and SBE functionality:

- Data Border Element (DBE)—Responsible for media-related functions.
- Signaling Border Element (SBE)—Responsible for call signaling-related functions.

In addition, the SBC can operate in the following deployment models:

- Distributed Model (DM)—Contains only the SBE or DBE, resulting in a distributed SBC.
- Unified Model (UM)—Contains both the SBE and DBE, thereby implementing the SBE and DBE as a single device.

Note

The existing Cisco SBC platforms support only DBE.

The following topics describe the SBC properties that are displayed in Prime Network Vision logical inventory:

- User Roles Required to View SBC Properties, page 22-2
- Viewing SBC Properties in Logical Inventory, page 22-3
- Viewing SBC DBE Properties, page 22-5
- Viewing SBC SBE Properties, page 22-6

Γ

- SBC Configuration and Monitoring Commands, page 22-14
- SBC Show Commands, page 22-39

# **User Roles Required to View SBC Properties**

This topic identifies the GUI default permission or scope security level that is required to view SBC properties in Prime Network Vision. Prime Network determines whether you are authorized to perform a task as follows:

- For GUI-based tasks (tasks that do not affect elements), authorization is based on the default permission that is assigned to your user account.
- For element-based tasks (tasks that do affect elements), authorization is based on the default permission that is assigned to your account. That is, whether the element is in one of your assigned scopes and whether you meet the minimum security level for that scope.

For more information on user authorization, see the Cisco Prime Network 3.10 Administrator Guide.

The following tables identify the tasks that you can perform:

- Table 22-1 identifies the tasks that you can perform if a selected element is not in one of your assigned scopes.
- Table 22-2 identifies the tasks that you can perform if a selected element **is in** one of your assigned scopes.

By default, users with the Administrator role have access to all managed elements. To change the Administrator user scope, see the topic on device scopes in the *Cisco Prime Network 3.10 Administrator Guide*.

#### Table 22-1 Default Permission/Security Level Required for Viewing SBC Properties - Element Not in User's Scope

| Task                                                  | Viewer   | Operator | OperatorPlus | Configurator | Administrator |
|-------------------------------------------------------|----------|----------|--------------|--------------|---------------|
| Viewing SBC properties                                | <u> </u> | _        |              |              | X             |
| Using SBC<br>Configuration and<br>Monitoring Commands |          |          |              | X            | X             |
| Using SBC Show<br>Commands                            |          | —        |              | X            | X             |

#### Table 22-2 Default Permission/Security Level Required for Viewing SBC Properties - Element in User's Scope

| Task                                                  | Viewer | Operator | OperatorPlus | Configurator | Administrator |
|-------------------------------------------------------|--------|----------|--------------|--------------|---------------|
| Viewing SBC properties                                | Х      | Х        | X            | X            | X             |
| Using SBC<br>Configuration and<br>Monitoring Commands | —      |          |              | X            | X             |
| Using SBC Show<br>Commands                            | _      |          |              | Х            | Х             |

# **Viewing SBC Properties in Logical Inventory**

To view SBC properties in Prime Network Vision logical inventory, right-click the element configured for SBC, then choose **Inventory > Logical Inventory > Session Border Controller**.

The SBC properties are displayed as shown in Figure 22-1.

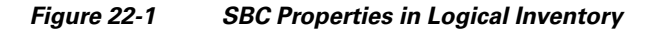

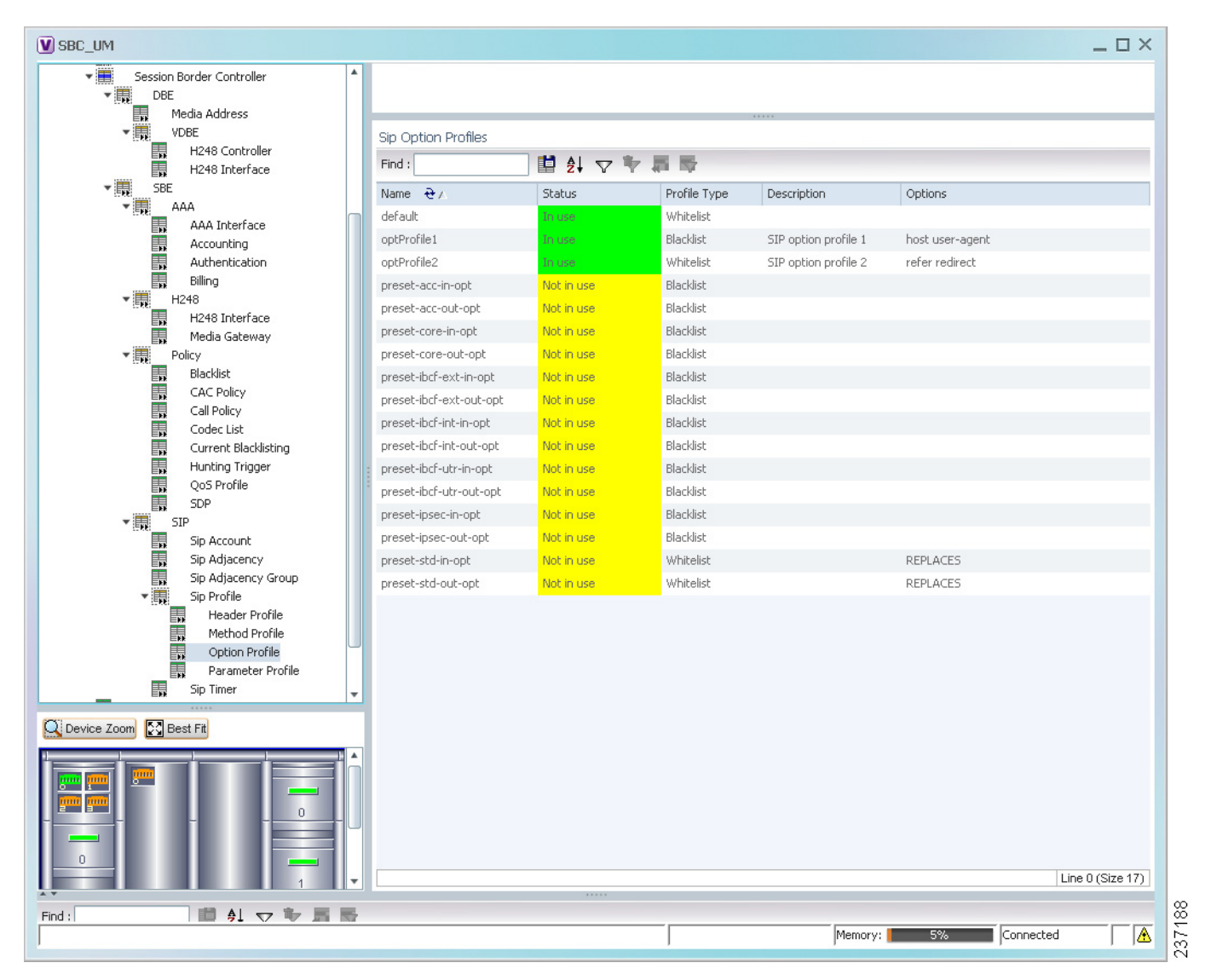

Table 22-3 describes the general SBC properties displayed in logical inventory.

| Table 22-3 | SBC Properties |
|------------|----------------|
|------------|----------------|

| Field          | Description                                      |
|----------------|--------------------------------------------------|
| Process        | Process name, such as Session Border Controller. |
| Process Status | Status of the process, such as Running.          |

L

| Field               | Description                         |
|---------------------|-------------------------------------|
| Application Version | SBC version number.                 |
| Mode                | Mode in which the SBC is operating: |
|                     | • Unified                           |
|                     | Distributed DBE                     |
| SBC Service Name    | Name of the service.                |

Table 22-3 SBC Properties (continued)

# **Viewing SBC DBE Properties**

The DBE controls media packet access to the network, provides differentiated services and QoS for different media streams, and prevents service theft.

To view SBC DBE properties, choose Logical Inventory > Session Border Controller > DBE.

Table 22-4 describes the DBE properties that appear in logical inventory.

| Table 22-4 | SBC DBE Properties |
|------------|--------------------|
|------------|--------------------|

| Field           | Description                                                |
|-----------------|------------------------------------------------------------|
| Process         | Process name, such as DBE.                                 |
| Process Status  | Status of the process, such as Running.                    |
| Name            | Name assigned to the DBE.                                  |
| Туре            | Type of DBE, either DBE or virtual DBE (vDBE).             |
| DBE Location Id | Unique identifier configured on each vDBE within a UM DBE. |

## **Viewing Media Address Properties**

A DBE uses a pool of sequential IPv4 media addresses as local media addresses.

To view SBC media address properties, choose **Logical Inventory > Session Border Controller > DBE > Media Address**.

Table 22-5 describes the SBC media address properties that are displayed in logical inventory.

Table 22-5 Media Address Properties

| Field            | Description                                                                                                    |
|------------------|----------------------------------------------------------------------------------------------------|
| Address Range    | IP addresses defined for the pool.                                                                                                    |
| Port Range Lower | Lower end of the port range for the interface. If no range is specified, all possible<br>Voice over IP (VoIP) port numbers are valid. |
| Port Range Upper | Upper end of the port range for the interface.                                                                                        |
| VRF Name         | VRF that the interface is assigned to.                                                                                                |
| Service Class    | Class of service (CoS) for each port range, such as fax, signaling, voice, or any.                                                    |

## **Viewing VDBE H.248 Properties**

To view VDBE H.248 properties, choose **Logical Inventory > Session Border Controller > DBE > VDBE**.

Table 22-6 describes the VDBE H.248 properties that are displayed in logical inventory.

Table 22-6 VDBE H.248 Properties

| Branch          | Description                                                                                   |  |  |
|-----------------|-----------------------------------------------------------------------------------------------|--|--|
| H248 Controller | H.248 controller used by the DBE.                                                             |  |  |
|                 | The Media Gateway Configuration (MGC) table displays the following information:               |  |  |
|                 | • Index—The number of the H.248 controller. The profile is used to interoperate with the SBE. |  |  |
|                 | • Remote IP—The remote IP address for the H.248 controller.                                   |  |  |
|                 | • Remote Port—The remote port for the H.248 controller.                                       |  |  |
|                 | • Transport—The transport for communications with the remote device.                          |  |  |
| H248 Interface  | The SBC H248 Control Interface table displays the following information:                      |  |  |
|                 | • IP Address:                                                                                 |  |  |
|                 | <ul> <li>In DM mode, the local IP address of the DBE used to connect to the SBE.</li> </ul>   |  |  |
|                 | - In UM mode, the local IP address used to connect to the media gateway.                      |  |  |
|                 | • Port—The port for the H.248 controller interface.                                           |  |  |
|                 | • Transport—The transport the H.248 controller interface uses.                                |  |  |
|                 | • Association—The relationship between the SBE and the media gateway.                         |  |  |

# **Viewing SBC SBE Properties**

The SBE controls the access of VoIP signaling messages to the network core and manipulates the contents of these messages. It does this by acting as a SIP B2BUA or H.323 gateway.

To view SBC SBE properties, choose Logical Inventory > Session Border Controller > SBE.

Table 22-7 describes the information displayed in logical inventory for an SBE.

Table 22-7 SBC SBE Properties

| Field          | Description                                     |
|----------------|-------------------------------------------------|
| Process        | Name of the process, such as SBE.               |
| Process Status | Status of the process, such as Running or Idle. |
| Name           | Name assigned to this SBE.                      |

| Field               | Description                                                                                                    |
|---------------------|----------------------------------------------------------------------------------------------------|
| Call Redirect Limit | Maximum number of times a call is redirected before the call is declared failed.<br>The range is 0 to 100 with a default of 2.                                  |
| On Hold Timeout     | Amount of time, in milliseconds, that the SBE waits after receiving a media timeout notification from the DBE for an on-hold call before tearing down the call. |

| Table 22-7 | SBC SBE Properties | (continued) |
|------------|--------------------|-------------|
|------------|--------------------|-------------|

## **Viewing AAA Properties**

For devices that support local and remote billing, the SBC can send billing records to a AAA server using the RADIUS protocol.

To view AAA properties, choose Logical Inventory > Session Border Controller > SBE > AAA.

Table 22-8 describes the AAA properties that appear in logical inventory for the SBC SBE.

| Branch         | Description                                                                                                    |
|----------------|----------------------------------------------------------------------------------------------------|
| AAA Interface  | The SBE AAA Interface table displays the following information:                                                                                                    |
|                | • AAA Address—The local AAA interface address.                                                                                                    |
|                | • Network ID—A unique identifier for the SBE.                                                                                                    |
| Accounting     | The Accounting Radius Client table displays the following information:                                                                                                    |
|                | • Name—The name of the accounting client.                                                                                                    |
|                | • Client Type—The type of client, either Accounting or Authentication.                                                                                                    |
| Authentication | The Authentication Radius Client table displays the following information:                                                                                                    |
|                | • Name—The name of the authentication client.                                                                                                    |
|                | • Client Type—The type of client, either Accounting or Authentication.                                                                                                    |
| Billing        | The SBE Billing table displays the following information related to billing:                                                                                                    |
|                | • LDR Check Time—The time of day (local time) to run the long duration record check.                                                                                                    |
|                | • Local Billing Address—The local IP address for SBE billing. This IP address can be different from the local AAA IP address and is the IP address written in the bill records.                              |
|                | • Admin Status—The configuration status, available with the <b>running-config</b> command.                                                                                                    |
|                | • Operational Status—The running status, available from the CLI. This entry indicates whether or not the billing interface is up. The status is derived from the interworking of the SBC and the AAA server. |

Table 22-8 AAA Properties

Γ

## Viewing H.248 Properties

The H.248 interface is used for signaling between an SBE and a DBE in distributed mode and between an SBE and a transcoding media gateway. The SBE or SBC acts as an H.248 MGC, and the transcoding device acts as an H.248 media gateway. The connection between the MGC and the media gateway is an H.248 link.

To view H.248 properties, choose Logical Inventory > Session Border Controller > H248.

Table 22-9 describes the H.248 properties that appear in logical inventory for the SBC SBE.

| Branch         | Description                                                                                   |
|----------------|-----------------------------------------------------------------------------------------------|
| H248 Interface | The SBC H248 Control Interface table displays the following information:                      |
|                | • IP Address:                                                                                 |
|                | - In DM mode, the IP address used to connect the DBE and the MGC.                             |
|                | <ul> <li>In UM mode, the IP address used to connect the SBC and the media gateway.</li> </ul> |
|                | • Port—The port for the H.248 controller interface.                                           |
|                | • Transport—The transport the H.248 controller interface uses.                                |
|                | • Association—The relationship between the SBE and the media gateway.                         |
| Media Gateway  | The Media Gateway table displays the following information:                                   |
|                | • IP Address—The IP address of the media gateway.                                             |
|                | • Codec List—A comma-separated list of the codecs supported.                                  |

Table 22-9 H.248 Properties

## **Viewing Policy Properties**

An SBC policy is a set of rules that define how the SBC treats different kinds of VoIP events. An SBC policy allows control of the VoIP signaling and media that pass through the SBC at an application level.

A *policy set* is a group of policies that can be active on the SBC at any one time. If a policy set is active, the SBC uses the rules defined within it to apply policy to events. Multiple policies can be set on a single SBC.

To view policy properties, choose Logical Inventory > Session Border Controller > Policy.

Table 22-10 describes the policy properties that appear in logical inventory for the SBC SBE.

| Branch      | Description                                                                                                    |
|-------------|----------------------------------------------------------------------------------------------------|
| Blacklist   | The Blacklists table contains the following information:                                                                                                    |
|             | • Name—The blacklist name.                                                                                                    |
|             | • Type—The type of source that this blacklist applies to, such as critical or normal.                                                                           |
| CAC Policy  | A Call Admission Control (CAC) policy is used to define admission control.                                                                                      |
|             | The SBE CAC Policy Set table contains the following information:                                                                                                |
|             | • Policy Set Number—An identifying number the SBE has assigned to the policy set.                                                                               |
|             | • First Table—A CAC policy table.                                                                                                    |
|             | • Status—Whether the policy is active or inactive. If the policy is active, the SBC applies the defined rules to events.                                        |
|             | • First CAC Scope—The scale that the CAC applies for, such as source adjacency or destination adjacency. This is the first CAC table used for CAC policy match. |
|             | • Description—A brief description of the policy set.                                                                                                    |
| Call Policy | A call policy set is used for number analysis and routing.                                                                                                    |
|             | The SBE Call Policy Set table contains the following information:                                                                                               |
|             | • Policy Set Number—An identifying number the SBE has assigned to the policy set.                                                                               |
|             | • Status—Whether the policy is active or inactive. If the policy is active, the SBC applies the defined rules to events.                                        |
|             | • First Call Table—The first call table used for call policy match.                                                                                             |
|             | • Description—A brief description of the policy set.                                                                                                    |
| Codec List  | The SBE Codec List table contains the following information:                                                                                                    |
|             | • Name—The name of the codec list.                                                                                                    |
|             | • Codecs—The codecs contained in each list.                                                                                                    |

#### Table 22-10 Policy Properties

| Branch          | Description                                                                                                    |
|-----------------|----------------------------------------------------------------------------------------------------|
| Current         | The Current Blacklistings table contains the following information:                                                                                                    |
| Blacklisting    | • Type—The type of source this blacklist applies to. Blacklists are used to block certain VoIP services that meet specified conditions.                                             |
|                 | • Event Type—The type of event this blacklist applies to, such as CORRUPT_MESSAGE.                                                                                                  |
|                 | • Is All Source Addresses—Whether the blacklist applies to all source IP addresses:                                                                                                 |
|                 | - True—Ignore any IP address in the Source Address field.                                                                                                    |
|                 | - False—Use the IP address in the Source Address field.                                                                                                    |
|                 | • Source Address—The IP address that this blacklist applies to.                                                                                                    |
|                 | • Source Port Number—The port number that this blacklist applies to.                                                                                                    |
|                 | • Source Port Type—The type of port this blacklist applies to. <i>All</i> is a valid entry.                                                                                         |
|                 | • Time Remaining—The amount of time, in hours, minutes, or seconds, before the blacklist is removed.                                                                                |
| Hunting Trigger | The hunting trigger enables the SBC to search for other routes or destination adjacencies if an existing route fails.                                                               |
|                 | The Global Hunting Trigger List table contains the following information:                                                                                                    |
|                 | • Hunting Mode—Indicates the protocol to use to search for routes, such as Session Initiation Protocol (SIP).                                                                       |
|                 | • Hunting Triggers—The SIP responses, such as 468 or 503, that indicate the SBC is to search for an alternate route or destination adjacency. SIP responses are defined in RFC3261. |

| Table 22-10 | Policy Properties (continued) |
|-------------|-------------------------------|
|             |                               |

| Branch      | Description                                                                                                    |
|-------------|----------------------------------------------------------------------------------------------------|
| QoS Profile | QoS profiles can be used by CAC policies and are used exclusively for marking IP packets.                                                                        |
|             | The QoS Profile table contains the following information:                                                                                                    |
|             | • Name—The name of the QoS profile.                                                                                                    |
|             | • Class of Service—The type of call this profile applies to, such as voice, video, signaling, or fax.                                                            |
|             | • Marking Type—The type of marking to be applied to the IP packet. Options include Passthrough, Differentiated Service Code Point (DSCP), and IP Precedence/ToS. |
|             | • IP Precedence—If the marking type is IP Precedence, the specified precedence, either 0 or 1.                                                                   |
|             | • ToS—If the marking type is ToS, the ToS value.                                                                                                    |
|             | • DSCP—If the marking type is DSCP, the DSCP value.                                                                                                    |
| SDP         | The Session Description Protocol (SDP) content pane contains the following tabs, each with their respective table:                                               |
|             | • SBE SDP Policy Table:                                                                                                    |
|             | - Instance Name—The name of the policy table.                                                                                                    |
|             | - SBE SDP Match Table—The name of the SDP match table.                                                                                                    |
|             | • SBE SDP Match Table:                                                                                                    |
|             | - Instance Name—The name of the SDP match table.                                                                                                    |
|             | - Match Strings—The match criteria.                                                                                                    |
|             | - Table Type—The type of table, either Blacklist or Whitelist.                                                                                                   |

Table 22-10Policy Properties (continued)

# **Viewing SIP Properties**

To view SIP properties, choose **Logical Inventory > Session Border Controller > SIP**. Table 22-11 describes the SIP entries that appear in logical inventory for the SBC SBE.

| Branch              | Description                                                                                                    |
|---------------------|----------------------------------------------------------------------------------------------------|
| SIP Account         | The SBE Account table contains the following information:                                                                                                    |
|                     | • Name—The name of the account associated with the adjacencies.                                                                                                    |
|                     | • Adjacencies—The identified adjacencies.                                                                                                    |
| SIP Adjacency       | An adjacency represents a signaling relationship with a remote call agent.<br>One adjacency is defined per external call agent. Each adjacency belongs<br>within an account. Each incoming call is matched to an adjacency, and each<br>outgoing call is routed out over a second adjacency. |
|                     | The SBC SIP Adjacencies table contains the following information:                                                                                                    |
|                     | • Name—The adjacency name.                                                                                                    |
|                     | • Status—The status of the adjacency, either Attached or Detached.                                                                                                    |
|                     | • Signaling Address—The local IP address and port (optional) for communications.                                                                                                    |
|                     | • Signaling Peer—The remote IP address and port (optional) for communications.                                                                                                    |
|                     | • Description—A brief description of the adjacency.                                                                                                    |
| SIP Adjacency Group | The Adjacencies Groups table contains the following information:                                                                                                    |
|                     | • Name—The name of the SIP adjacency group.                                                                                                    |
|                     | • Adjacencies—The adjacencies that belong to the group.                                                                                                    |
| SIP Profile         | The SBC can be configured with whitelist and blacklists profiles on SIP messages. The following types of SIP profiles are available:                                                                                                    |
|                     | • Header profile—A profile based on SIP header information.                                                                                                    |
|                     | • Method profile—A profile based on SIP method strings.                                                                                                    |
|                     | • Option profile—A profile based on SIP option strings.                                                                                                    |
|                     | • Parameter profile—A profile based on SIP parameters.                                                                                                    |
| SIP Profile >       | The SIP Header Profiles table contains the following information:                                                                                                    |
| Header Profile      | • Name—The name of the SIP header profile.                                                                                                    |
|                     | • Status—Whether or not the profile is in use.                                                                                                    |
|                     | • Profile Type—The type of profile:                                                                                                    |
|                     | - Whitelist—Accepts SIP requests that match the profile.                                                                                                    |
|                     | - Blacklist—Rejects SIP requests that match the profile.                                                                                                    |
|                     | • Description—A brief description of the profile.                                                                                                    |

Table 22-11 SIP Properties

| Branch         | Description                                                                                                    |
|----------------|----------------------------------------------------------------------------------------------------|
| SIP Profile >  | The SIP Method Profiles table contains the following information:                                                      |
| Method Profile | • Name—The name of the SIP method profile.                                                                             |
|                | • Status—Whether or not the profile is in use.                                                                         |
|                | • Profile Type—The type of profile:                                                                                    |
|                | - Whitelist—Accepts SIP requests that match the profile.                                                               |
|                | - Blacklist—Rejects SIP requests that match the profile.                                                               |
|                | • Description—A brief description of the profile.                                                                      |
|                | • Is Passthrough—Whether or not passthrough is enabled:                                                                |
|                | <ul> <li>True—Permits message bodies to be passed through for nonvital<br/>methods that match this profile.</li> </ul> |
|                | <ul> <li>False—Strips the message body out of any nonvital SIP messages<br/>that match this profile.</li> </ul>        |
| SIP Profile >  | The SIP Option Profiles table contains the following information:                                                      |
| Option Profile | • Name—The name of the SIP option profile.                                                                             |
|                | • Status—Whether or not the profile is in use.                                                                         |
|                | • Profile Type—The type of profile:                                                                                    |
|                | - Whitelist—Accepts SIP requests that match the profile.                                                               |
|                | - Blacklist—Rejects SIP requests that match the profile.                                                               |
|                | • Description—A brief description of the profile.                                                                      |
|                | • Options—The SIP option strings that define this profile, such as host user-agent, refer redirect, or replaces.       |

| Iable 22-11 SIF Floperlies (continued | Table 22-11 | SIP Properties (continue | ed) |
|---------------------------------------|-------------|--------------------------|-----|
|---------------------------------------|-------------|--------------------------|-----|

| Branch            | Description                                                                                                    |
|-------------------|----------------------------------------------------------------------------------------------------|
| SIP Profile >     | The SIP Parameter Profiles table contains the following information:                                                                                                    |
| Parameter Profile | • Name—The name of the SIP parameter profile.                                                                                                    |
|                   | • Status—Whether or not the profile is in use.                                                                                                    |
|                   | • Description—A brief description of the profile.                                                                                                    |
| SIP Timer         | The SBE SIP Timer table contains the following information:                                                                                                    |
|                   | • TCP Connect Timeout—The time, in milliseconds, that the SBC waits for a SIP TCP connection to a remote peer to complete before failing that connection. The default is 1000 milliseconds.                                                                              |
|                   | • TCP Idle Timeout—The minimum time, in milliseconds, that a TCP socket does not process any traffic before it closes the connection. The default is 120000 milliseconds (2 minutes).                                                                                    |
|                   | • TLS Idle Timeout—The minimum time, in milliseconds, that a Transport Layer Security (TLS) socket does not process traffic before it closes the connection.                                                                                                    |
|                   | • Invite Timeout—The time, in seconds, that the SBC waits for a final response to an outbound SIP invite request. The default is 180 seconds. If no response is received during that time, an internal request timeout response is generated and returned to the caller. |
|                   | • UDP First Retransmit Interval—The time, in milliseconds, that the SBC waits for a UDP response or ACK before sending the first retransmission of a signal. The default value is 500 milliseconds.                                                                      |
|                   | • UDP Max Retransmit Interval—The maximum time interval, in milliseconds, for an SBC to retransmit a signal. The maximum retransmission interval is 4000 milliseconds (4 seconds).                                                                                       |
|                   | • UDP Response Linger Period—The time, in milliseconds, for which the SBC retains negative UDP responses to invite requests. The default value is 32000 milliseconds (32 seconds).                                                                                       |

#### Table 22-11 SIP Properties (continued)

# **SBC Configuration and Monitoring Commands**

The following commands can be launched from the inventory by right-clicking the appropriate node and selecting **Commands**. Before executing any commands, you can preview them and view the results. If desired, you can also schedule the commands. To find out if a device supports these commands, see the *Cisco Prime Network 3.10 Supported Cisco VNEs*.

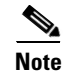

You might be prompted to enter your device access credentials while executing a command. Once you have entered them, these credentials will be used for every subsequent execution of a command in the same GUI client session. If you want to change the credentials, click **Edit Credentials**. Edit Credentials button will not be available for SNMP commands or if the command is scheduled for a later time.

Commands are described in these topics:

- Add, Update, and Delete SBC Components, page 22-15
- SBC Show Commands, page 22-39

<u>Note</u>

In the GUI, parameters that are displayed in bold text are mandatory.

## Add, Update, and Delete SBC Components

You can configure the following SBC components using the commands described in this section.

- SIP Adjacencies, page 22-15
- SIP Header Profiles, page 22-20
- SIP Option Profiles, page 22-24
- Blacklists, page 22-26
- CAC Policies, page 22-28
- Call Policies, page 22-32
- Codec Lists, page 22-36
- Media Addresses, page 22-37
- Qos Profiles, page 22-38

#### **SIP Adjacencies**

- Add and Update SIP Adjacencies, page 22-15
- Add, Update, Delete an Outbound Authentican Realm in a SIP Adjacency, page 22-19
- Delete a SIP Adjacency, page 22-20

#### Add and Update SIP Adjacencies

Use this procedure to add an SIP adjacency or update an existing SIP adjacency.

- **Step 1** In the inventory window, expand the Logical Inventory tree and expand the Session Border Controller node.
- **Step 2** Do one of the following:
  - To add a new SIP Adjacency, right-click the SBC node and choose Commands > Add > SIP Adjacency. The SIP Adjacency dialog box opens.
  - To update an existing SIP Adjacency, right-click the adjacency instance in the SIP Adjacencies window and select **Commands > Update > SIP Adjacency.** (To open the appropriate window, expand the SBE node, SIP node, and SIP Adjacency node.)
  - To update an existing SIP Adjacency, right-click the adjacency instance in the SIP Adjacencies window and select **Commands > Delete > SIP Adjacency.** (To open the appropriate window, expand the SBE node, SIP node, and SIP Adjacency node.) Confirm your choice.
- **Step 3** Enter or update the values for the following parameters.

| Input Parameter       | Description                                                                                                    |
|-----------------------|----------------------------------------------------------------------------------------------------|
| Name                  | The SIP adjacency name. This parameter is mandatory.                                                                                                    |
| Description           | The SIP adjacency description.                                                                                                    |
| Signaling Address     | The local IPv4 signaling address of the SIP adjacency. This parameter is mandatory.                                                                                                    |
| Signaling Port        | The local port of signaling address of the SIP adjacency. The range is from 1 to 65535; the default is 5060.                                                                                                    |
| Signaling Peer        | The remote signaling peer of the SIP adjacency. This parameter is mandatory.                                                                                                    |
| Signaling Peer Port   | The remote signaling peer's port of the SIP adjacency. The range is from 1 to 65535; the default is 5060.                                                                                                    |
| Remote Address        | The set of remote signaling peers that can be contacted over the adjacency with the specified IP address prefix. This parameter is mandatory.                                                                                            |
| Preferred Transport   | The preferred transport protocol for SIP signaling on the adjacency.                                                                                                    |
| Vrf                   | The value used to configure the SIP adjacency for a specific VPN. The adjacency receives incoming signaling from this VPN only. The adjacency's outgoing signaling is routed in the relevant Virtual Routing and Forwarding (VRF) table. |
| Adjacency group       | The adjacency group of the SIP adjacency. The maximum size is 32 characters.                                                                                                    |
| Adjacency Account     | The SIP adjacency account on an SBE.                                                                                                    |
| Attach This Adjacency | Check this check box to attach the adjacency to an account on an SBE.                                                                                                    |

#### **Step 4** Click the **Registration** tab. Enter values for the following parameters.

| Input Parameter                  | Description                                                                                    |
|----------------------------------|------------------------------------------------------------------------------------------------|
| Enable Faster Register           | Enables or disables fast-path register support on the SIP adjacency.                           |
| Faster Register Interval         | The fast-path register interval, in seconds.                                                   |
| Register Minimum Expiry          | The minimum registration period on the SIP adjacency, in seconds. The default is 3000 seconds. |
| Registration Target Address      | The address to be used when an outbound SIP register request rewriting occurs.                 |
| Registration Target Port         | The port to be used when an outbound SIP register request rewriting occurs.                    |
| Registration Rewrite<br>Register | Enables or disables the SIP register request rewriting.                                        |

**Step 5** Click the **Signalling Property** tab. Enter values for the following parameters.

| Input Parameters           | Description                                                                                                    |
|----------------------------|----------------------------------------------------------------------------------------------------|
| Hold Media Timeout         | The amount of time an SBE waits after receiving a media timeout notification from the DBE for an on-hold call before tearing that call down. The time is in milliseconds; the default value is 0. |
| Redirect Mode              | Configures the behavior of the session border controller upon receipt of a 3xx response to an invitation from the SIP adjacency. Values are:                                                      |
|                            | • pass-through—Passes all 3xx responses back to the caller.                                                                                                    |
|                            | • recurse—On 300, 301, 302, and 305 invite responses, the session border controller resends the invitation to the first listed contact address, or returns the 3xx response.                      |
| Redirect Limit             | The maximum number of redirections that the session border controller performs on a call. The range is from 0 to 200 redirections; the default is 2.                                              |
| NAT Force On               | Enables NAT assuming.                                                                                                    |
| Passthrough From<br>Header | Enables the From header rewriting.                                                                                                    |
| Passthrough To Header      | Enables the To header rewriting.                                                                                                    |
| Force Signaling Peer       | Enables forcing the SIP message to go to the configured signaling peer.                                                                                                    |
| SIP-I Passthrough          | Enables a SIP adjacency for SIP-I pass-through.                                                                                                    |
| Outbound Flood Rate        | The maximum desired rate of outbound request signals on the adjacency, excluding ACK/PRACK requests. The value is in signals per second.                                                          |
| Hunting Trigger            | The failure return codes to trigger hunting for the adjacency.                                                                                                    |
| Media Bypass               | The SIP adjacency to allow media traffic to bypass the DBE.                                                                                                    |
| Security                   | The transport-level security to use on a SIP adjacency. Values are:                                                                                                    |
|                            | • untrusted—(Default) The adjacency is not secure.                                                                                                    |
|                            | • trusted-encrypted—Encrypted signaling is used to ensure security on the adjacency.                                                                                                    |
|                            | • untrusted-encrypted—The adjacency is untrusted and uses SSL/TLS encryption.                                                                                                    |
|                            | • trusted-unencrypted—A nonencryption mechanism is used to guarantee secure signaling for all messages on the adjacency.                                                                          |
| Local Id Host              | The local identity name—such as a DNS name—to present on outbound SIP messages.                                                                                                    |
| Resource Priority Set      | The name of the resource priority set used with the specified SIP adjacency.                                                                                                    |

**Step 6** Click the **SIP Profile** tab. Enter values for the following parameters.

| Input Parameters        | Description                              |
|-------------------------|------------------------------------------|
| Inbound Method Profile  | The name of the inbound method profile.  |
| Outbound Method Profile | The name of the outbound method profile. |
| Inbound Header Profile  | The name of the inbound header profile.  |
| Outbound Header Profile | The name of the outbound header profile. |

| Input Parameters              | Description                                                                   |
|-------------------------------|-------------------------------------------------------------------------------|
| Proxy Inbound Option Profile  | The name of the inbound proxy header profile for white/blacklisting options.  |
| Proxy Outbound Option Profile | The name of the outbound proxy header profile for white/blacklisting options. |
| UA Inbound Option Profile     | The name of the inbound UA header profile for white/blacklisting options.     |
| UA Outbound Option Profile    | The name of the outbound UA header profile for white/blacklisting options.    |

**Step 7** Click the Authentication tab. Enter values for the following parameters.

| Input Parameter              | Description                                                                                                    |
|------------------------------|----------------------------------------------------------------------------------------------------|
| Authentication Realm Inbound | The domain name of inbound authentication realm.                                                                      |
| Authentication Mode          | Configures the authentication mode for a SIP adjacency.                                                               |
| Authentication Nonce Timeout | The authentication nonce timeout value, in seconds. The range is from 0 to 65535 seconds; the default is 300 seconds. |
|                              | <b>Note</b> Nonce is a hash value used to authenticate the user.                                                      |

**Step 8** Click the **UAS Failure Detection** tab. Enter values for the following parameters.

| Input Parameters | Description                                                                                                    |
|------------------|----------------------------------------------------------------------------------------------------|
| Enable Ping      | Configures the adjacency to:                                                                                                    |
|                  | • Poll its remote peer by sending SIP OPTIONS pings to it.                                                                                                    |
|                  | • Enter the ping option submode.                                                                                                    |
|                  | The default value is disabled.                                                                                                    |
| Ping Interval    | The interval between SIP OPTIONS pings that are sent to the remote peer. The range is from 1 to 2147483 seconds; the default is 32 seconds.                      |
| Ping Fail Count  | The number of consecutive pings that must fail before the adjacency peer is deemed to be unavailable. The range is from 1 to 4294967295; the default value is 3. |
| Ping Life Time   | The duration for which the session border controller waits for a response to an options ping for the adjacency. The default is 32 seconds.                       |

**Step 9** Click the **P-CSCF** tab. Enter values for the following parameters.

| Input Parameter               | Description                                                                                                    |
|-------------------------------|----------------------------------------------------------------------------------------------------|
| Global SIP Inherit Profile    | Configures the Proxy-Call Session Control Function (P-CSCF) access inherit profile as the global profile. Values are:        |
|                               | • preset-access—Specifies a preset access profile.                                                                           |
|                               | • preset-core—(Default) Specifies a preset core profile.                                                                     |
|                               | • preset-ibcf-ext-untrusted—Specifies a preset Interconnection<br>Border Control Function (IBFC) external untrusted profile. |
|                               | • preset-ibcf-external—Specifies a preset IBCF external profile.                                                             |
|                               | • preset-ibcf-internal—Specifies a preset IBCF internal profile.                                                             |
|                               | • preset-p-cscf-access—Specifies a preset P-CSCF-access profile.                                                             |
|                               | • preset-p-cscf-core—Specifies a preset P-CSCF-core profile.                                                                 |
|                               | • preset-peering—Specifies a preset peering profile.                                                                         |
|                               | • preset-standard-non-ims—Specified a preset standard non-Information Management System (IMS) profile.                       |
| SIP Adjacency Inherit Profile | Configures the SIP adjacency to use the P-CSCF access profile.                                                               |
| Visited Network Identifier    | The network name of the SIP adjacency.                                                                                       |

**Step 10** Click the **IBCF** tab. Enter values for the following parameters.

| Input Parameter                          | Description                                                                                          |
|------------------------------------------|----------------------------------------------------------------------------------------------------|
| Global SIP Home Network Identifier       | The specified domain name as the global home network identifier for use in all SIP IBCF adjacencies. |
| Global SIP Encryption Key                | The global encryption key for all SIP IBCF adjacencies.                                              |
| SIP Adjacency Inherit Profile            | Specifies a preset IBCF internal profile.                                                            |
| SIP Adjacency Encryption Key             | The encryption key on the SIP IBCF adjacency.                                                        |
| Sip Adjacency Home Network<br>Identifier | The home network identifier on an IBCF adjacency.                                                    |

Step 11 Preview, schedule, or execute the command.

#### Add, Update, Delete an Outbound Authentican Realm in a SIP Adjacency

Use the Add Sip Adjacency Outbound AuthRealm command to add a SIP adjacency outbound authentication realm.

- **Step 1** In the inventory window, expand the Logical Inventory tree and expand the Session Border Controller node.
- **Step 2** Expand the SBE node and the SIP node, and click the Sip Adjacency node.

#### **Step 3** Do one of the following:

- To add a new realm, in the SIP Adjacencies window, right-click the SIP adjacency instance and choose Commands > Add > SIP Adjacency Outbound AuthRealm. The SIP Adjacency Outbound AuthRealm dialog box opens.
- To update an existing realm, right-click the adjacency instance in the SIP Adjacencies window and select **Commands > Update > SIP Adjacency Outbound AuthRealm.** (To open the appropriate window, expand the SBE node, SIP node, and SIP Adjacency node.)
- To delete an existing realm, right-click the adjacency instance in the SIP Adjacencies window and select **Commands > Delete > Adjacency Outbound AuthRealm.** (To open the appropriate window, expand the SBE node, SIP node, and SIP Adjacency node.) Confirm your choice.
- Step 4 By default, the General tab is selected. Enter values for the following parameters.

| Input Parameter | Description                                                         |
|-----------------|---------------------------------------------------------------------|
| Domain          | The domain name for which the authentication credentials are valid. |
| Username        | The username that identifies the SBC in the specified domain.       |
| Password        | The password to authenticate the username in the specified domain.  |

**Step 5** Preview, schedule, or execute the command.

#### **Delete a SIP Adjacency**

| Step 1 | In the inventory window, expand the Logical Inventory tree and expand the Session Border Controller node.              |
|--------|----------------------------------------------------------------------------------------------------|
| Step 2 | Expand the SBE node and the SIP node, and click the SIP Adjacency node.                                                |
| Step 3 | In the SIP Adjacencies window, right-click a SIP adjacency and choose <b>Commands &gt; Delete &gt; SIP Adjacency</b> . |
| Step 4 | Enter the name of the SIP adjacency that you want to delete.                                                           |
| Step 5 | Preview, schedule, or execute the command.                                                                             |
|        |                                                                                                    |

#### **SIP Header Profiles**

#### Add, Update, Delete a SIP Header Profile

Use the Add SIP Header Profile command to add a SIP header profile.

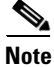

When you add a new SIP header profile, you can add three headers to it. You can add more headers to the new SIP header profile after it is discovered.

- **Step 1** In the inventory window, expand the Logical Inventory tree and expand the Session Border Controller node.
- **Step 2** Do one of the following:
  - To create a new SIP Header Profile, right-click the SBE node and choose Commands > Add > SIP Header Profile. The SIP Header Profiles dialog box opens.
  - To update an existing SIP Header Profile, right-click the profile in the SIP Header Profiles window and select **Commands > Update > SIP Header Profile**. (To open the SIP Headers Profile window, expand the SBE node, SIP node, and SIP Profile node, then click the Header Profile node.)
  - To delete an existing SIP Header Profile, right-click the profile in the SIP Header Profiles window and select Commands > Delete > SIP Header Profile. (To open the SIP Headers Profile window, follow the navigation in the previous bullet.) Confirm your choice.
- **Step 3** Enter or edit the values for the following parameters.

| Input Parameter | Description                                 |
|-----------------|---------------------------------------------|
| Name            | The name of the SIP header profile.         |
| Description     | The description of the SIP header profile.  |
| Profile Type    | The type of SIP header profile. Values are: |
|                 | • Whitelist                                 |
|                 | • Blacklist                                 |

**Step 4** Click the **Header 1** tab. Enter values for the following parameters.

Note

These values cannot be updated.

| Input Parameter       | Description                                              |
|-----------------------|----------------------------------------------------------|
| Header Name           | The header name that is included in this header profile. |
| Entry Number          | The entry number for the header.                         |
| Action Type           | The action type of the entry.                            |
| Action Value          | The action value for the action type.                    |
| Condition Type        | The condition type.                                      |
| Condition Header Name | Compares the content of a different header name.         |
| Condition Content     | Compares the content of the header.                      |
| Condition Operator    | The operator for the condition content comparison.       |
| Condition Value       | The value used for comparing the condition content.      |
| Parameter Profile     | The parameter profile used by the header entry.          |

**Step 5** Preview, schedule, or execute the command.

#### Add or Delete a Header from an Existing SIP Header Profile

Use the Add Header command to add a header to an existing header profile.

- **Step 1** In the inventory window, expand the Logical Inventory tree and expand the Session Border Controller node.
- **Step 2** Expand the SBE node, IP node, and SIP Profile node, and click the Header Profile node. The SIP Header Profiles window opens.
- **Step 3** Do one of the following:
  - To add a new header, in the SIP Header Profiles window, right-click the SIP header profile instance and choose Commands > Add > SIP Header Profile Header. The SIP Header Profile Header dialog box opens.
  - To delete a header from a header profile, in the header profile properties window, right-click the header you want to remove and choose **Commands > Delete > SIP Header Profile Header**. (To open the appropriate window, double-click the header profile instance to open the properties window.) Confirm your choice.
- **Step 4** By default, the General tab is selected. Enter values for the following parameters.

| Input Parameter       | Description                                             |
|-----------------------|---------------------------------------------------------|
| Header Name           | The header name that is included in the header profile. |
| Entry Number          | The entry number for the header.                        |
| Action Type           | The action type of the entry.                           |
| Action Value          | The action value for the action type.                   |
| Condition Type        | The condition type.                                     |
| Condition Header Name | Compares the content of different header names.         |
| Condition Content     | Compares the content of the header.                     |
| Condition Operator    | The operator for the condition content comparison.      |
| Condition Value       | The value used for comparing the condition content.     |
| Parameter Profile     | The parameter profile used by the header entry.         |

**Step 5** Preview, schedule, or execute the command.

#### Add, Update, Delete an Entry in a SIP Header Profile

Use the Add SIP Header Profile Entry command to add an entry to an existing SIP header profile header.

**Step 1** In the inventory window, expand the Logical Inventory tree and expand the Session Border Controller node.

**Step 2** Do one of the following:

- To create a new SIP Header Profile, right-click the SBE node and choose **Commands > Add > SIP Header Profile Entry**. The SIP Header Profile Entry dialog box opens.
- To update an existing SIP Header Profile entry, right-click an entry in the SIP Header Profile Header Properties window and select **Commands > Update > SIP Header Profile. Entry**. (To open the appropriate window, expand the SBE node, SIP node, and SIP Profile node, and click the Header Profile node. In the SIP Header Profiles window, double-click a header profile, then double-click a header.)
- To delete an entry, right-click an entry in the SIP Header Profile Header Properties window and select **Commands > Delete > SIP Header Profile. Entry**. (To get to the correct window, follow the same navigation as the previous bullet.) Confirm your choice.
- **Step 3** By default, the General tab is selected. Enter values for the following parameters.

| Input Parameter       | Description                                                                                              |
|-----------------------|----------------------------------------------------------------------------------------------------|
| Entry Number          | The entry number for the header.                                                                         |
| Action Type           | The action type of the entry.                                                                            |
| Action Value          | The action value for the action type.                                                                    |
| Condition Type        | The condition type.                                                                                      |
| Condition Header Name | Compares the content of a different header. (This field cannot be changed when doing an update.)         |
| Condition Content     | Compares the content of the header. (This field cannot be changed when doing an update.)                 |
| Condition Operator    | The operator for the condition content comparison. (This field cannot be changed when doing an update.)  |
| Condition Value       | The value used for comparing the condition content. (This field cannot be changed when doing an update.) |
| Parameter Profile     | The parameter profile used by the header entry.                                                          |

**Step 4** Preview, schedule, or execute the command.

#### Adding a Condition to a SIP Header Profile Header Entry

Use the Add SIP Header Profile Condition command to add a condition to a SIP header profile header.

- **Step 1** In the inventory window, expand the Logical Inventory tree and expand the Session Border Controller node.
- **Step 2** Expand the SBE node, SIP node, and SIP Profile node, and click the Header Profile node. The Sip Header Profiles window opens.
- **Step 3** Double-click a header profile to open the SIP Header Profile Properties window.
- Step 4 Double-click a header to open the Header Profile Header Properties window.
- Step 5 Right-click an entry and choose Commands > Add > SIP Header Profile Condition. The SIP Header Profile Condition dialog box opens.

**Step 6** By default, the General tab is selected. Enter values for the following parameters.

| Input Parameter       | Description                                         |
|-----------------------|-----------------------------------------------------|
| Condition Type        | The condition type.                                 |
| Condition Header Name | Compares the content of a different header name.    |
| Condition Content     | Compares the content of the header.                 |
| Condition Operator    | The operator for the condition content comparison.  |
| Condition Value       | The value used for comparing the condition content. |

**Step 7** Preview, schedule, or execute the command.

### **SIP Option Profiles**

#### Add, Update, Delete a SIP Option Profile

- **Step 1** In the inventory window, expand the Logical Inventory tree and expand the Session Border Controller node.
- **Step 2** Do one of the following:
  - To create a new SIP Option Profile, right-click the SBE node and choose **Commands > Add > SIP Option Profile**. The SIP Option Profile dialog box opens.
  - To update an existing SIP Option Profile, right-click a profile in the SIP Option Profile window and select **Commands > Update > SIP Option Profile.** (To open the appropriate window, expand the SBE node, SIP node, and SIP Profile node, and click the Option Profile node.)
  - To delete an existing SIP Option Profile, right-click a profile in the SIP Option Profile window and select **Commands > Delete > SIP Option Profile.** (To open the appropriate window, expand the SBE node, SIP node, and SIP Profile node, and click the Option Profile node.) Confirm your choice.
- Step 3 Right-click the SBE node and choose Commands > Add > SIP Option Profile. The SIP Option Profile dialog box opens.
- **Step 4** By default, the General tab is selected. Enter values for the following parameters.

| Input Parameter | Description                                                                                                    |
|-----------------|----------------------------------------------------------------------------------------------------|
| Name            | The name of the SIP option profile.                                                                              |
| Description     | The description of the SIP option profile.                                                                       |
| Profile Type    | The type of the SIP option profile. Values are:                                                                  |
|                 | • Whitelist                                                                                                    |
|                 | • Blacklist                                                                                                    |
| Profile Options | The options of the SIP option profile. Multiple options are separated by one space; for example, host user-agent |

**Step 5** Preview, schedule, or execute the command.

#### Add, Delete a SIP Parameter Profile

Use the Add SIP Parameter Profile command to add a SIP parameter profile.

- **Step 1** In the inventory window, expand the Logical Inventory tree and expand the Session Border Controller node.
- **Step 2** Do one of the following:
  - To add a new profile, right-click the SBE node and choose **Commands > Add > SIP Parameter Profile**. The SIP Parameter Profile dialog box opens.
  - To delete a profile, click the Parameter Profile node, then right-click the profile and choose **Commands > Delete > SIP Parameter Profile**. (To get to the appropriate window, expand the SBE, SIP, and SIP profile nodes.) Confirm your choice.
- **Step 3** By default, the General tab is selected. Enter values for the following parameters.

| Input Parameter | Description                                   |
|-----------------|-----------------------------------------------|
| Profile Name    | The name of the SIP parameter profile.        |
| Description     | The description of the SIP parameter profile. |

**Step 4** Preview, schedule, or execute the command.

#### Add, Update, Delete Parameter in SIP Parameter Profiles

- **Step 1** In the inventory window, expand the Logical Inventory tree and expand the Session Border Controller node.
- **Step 2** Expand the SBE node, SIP node, SIP Profile node, and click the Parameter Profile node. This opens the SIP Parameter Profiles window.
- **Step 3** Do one of the following
  - To add a new parameter, right-click the profile instance and choose **Commands > Add > SIP Parameter Profile Parameter**.
  - To update an existing parameter, double-click the profile that contains the parameter, then right-click the parameter and choose **Commands > Update > SIP Parameter Profile Parameter**.
  - To delete an existing parameter, double-click the profile that contains the parameter, then right-click the parameter and choose **Commands > Delete > SIP Parameter Profile Parameter.** Confirm your choice.
- **Step 4** In the SIP Parameter Profile Parameter dialog box, enter or update the values for the following parameters.

| Input Parameter | Description                                                                                                    |
|-----------------|----------------------------------------------------------------------------------------------------|
| Profile Name    | The name of the profile to which you want to add the parameter. (This field cannot be changed when doing an update.) |
| Parameter Name  | The name of the parameter to update.                                                                                 |
| Action          | The action. Values are:                                                                                              |
|                 | • add-not-present                                                                                                    |
|                 | • add-or-replace                                                                                                    |
|                 | • strip                                                                                                    |
| Value           | The value of the action. Values are:                                                                                 |
|                 | • private-ip-address                                                                                                 |
|                 | • public-ip-address                                                                                                  |
|                 | • A user-defined word                                                                                                |

Preview, schedule, or execute the command. Step 5

## Blacklists

#### Add, Delete a Blacklist

| Step 1 | In the inventory window, expand the Logical Inventory tree and expand the Session Border Controller node.                                                                                               |  |
|--------|----------------------------------------------------------------------------------------------------|--|
| Step 2 | Do one of the following:                                                                                                    |  |
|        | • To add a blacklist, right-click the SBE node and choose <b>Commands &gt; Add &gt; Blacklist</b> . The Blacklist dialog box opens.                                                                     |  |
|        | • To delete an existing blacklist, from the Configured Blacklist Properties window, right-click the blacklist and choose <b>Commands &gt; Delete &gt; Blacklist</b> . (To open the Configured Blacklist |  |

Properties window, expand the SBE, Policy, and Blacklist nodes.) Confirm your choice.

Step 3 Enter values for the following parameters.

| Input Parameter | Description                                        |
|-----------------|----------------------------------------------------|
| VPN             | The VPN name. For global VPN, the value is global. |
| Туре            | The blacklist type. Values are:                    |
|                 | • NORMAL                                           |
|                 | • CRITICAL                                         |
| IP Address      | The IP address.                                    |

| Input Parameter | Description                                                                                               |
|-----------------|----------------------------------------------------------------------------------------------------|
| Port Type       | The port type. Values are:                                                                                |
|                 | • default-port-limit                                                                                      |
|                 | • TCP                                                                                                    |
|                 | • UDP                                                                                                    |
| Port Number     | The port number, in the range from 0 to 65535. This field is valid only when the port type is TCP or UDP. |
| Description     | The description of the blacklist.                                                                         |

**Step 4** Preview, schedule, or execute the command.

#### Add, Delete, Update a Blacklist Reason

Use the Add Blacklist Reason command to add a blacklist reason.

- **Step 1** In the inventory window, expand the Logical Inventory tree and expand the Session Border Controller node.
- **Step 2** Expand the SBE node and the Policy node, and click the Blacklist node to open the Blacklist window.
- **Step 3** Do one of the following:
  - To add a new blacklist reason, right-click the blacklist instance and choose **Commands > Add > Blacklist Reason**. The Blacklist Reason dialog box opens.
  - To update an existing blacklist reason, in the Configured Blacklist Properties window, right-click a blacklist reason and choose **Commands > Update > Blacklist Reason**. (To get to the Configured Blacklist Properties window, double-click a blacklist instance.)
  - To delete an existing blacklist reason, in the Configured Blacklist Properties window, right-click a blacklist reason and choose **Commands > Delete > Blacklist Reason**. (To get to the Configured Blacklist Properties window, double-click a blacklist instance.) Confirm your choice.
- Step 4 By default, the General tab is selected. Enter values for the following parameters.

If you are updating and existing blacklist reason, you can edit the Blacklist Period, Trigger Period, and Trigger Size entries.

| Input Parameter | Description                                                              |
|-----------------|--------------------------------------------------------------------------|
| Blacklist Name  | The blacklist name. (This field cannot be changed when doing an update.) |
| Blacklist Type  | The blacklist type. (This field cannot be changed when doing an update.) |

| Input Parameter     | Description                                                                         |
|---------------------|-------------------------------------------------------------------------------------|
| Event Type          | The event type. (This field cannot be changed when doing an update.)<br>Values are: |
|                     | • authentication-failure                                                            |
|                     | • bad-address                                                                       |
|                     | • corrupt-message                                                                   |
|                     | • endpoint-registration                                                             |
|                     | • policy-rejection                                                                  |
|                     | • routing-failure                                                                   |
|                     | • spam                                                                              |
| Blacklisting Period | The blacklisting period value.                                                      |
| Trigger Period      | The trigger period value.                                                           |
| Trigger Size        | The trigger size value.                                                             |

**Step 5** Preview, schedule, or execute the command.

## **CAC** Policies

#### Add, Update, Delete a CAC Policy Set

Use the Add CAC Policy Set command to add a Call Admission Control (CAC) policy set.

- **Step 1** In the inventory window, expand the Logical Inventory tree and expand the Session Border Controller node.
- **Step 2** Do one of the following:
  - To add a new set, right-click the SBE node and choose **Commands > Add > CAC Policy Set**. The CAC Policy Set dialog box opens.
  - To update an existing set, in the CAC Policy Set window, right-click the policy set instance and choose **Commands > Update > CAC Policy Set**. (To get to the appropriate window from the SBC node, expand the SBE and Policy nodes, and click the CAC Policy node.)
  - To delete an existing set, in the CAC Policy Set window, right-click the policy set instance and choose **Commands > Delete > CAC Policy Set**. (To get to the appropriate window from the SBC node, expand the SBE and Policy nodes, and click the CAC Policy node.) Confirm your choice.
- **Step 3** By default, the General tab is selected. Enter values for the following parameters.

| Input Parameter   | Description                                                                                |
|-------------------|--------------------------------------------------------------------------------------------|
| Policy Set Number | The set number of the CAC policy set. (This field cannot be changed when doing an update.) |
| Active            | The status of the CAC policy set.                                                          |
| Description       | The description of the CAC policy set.                                                     |

| Input Parameter | Description                                                                                                    |
|-----------------|----------------------------------------------------------------------------------------------------|
| First Cac Table | The first policy table of the CAC policy set. The table must be included in this CAC policy set. You can update the policy set's properties only when the policy set is inactive. |
| First Cac Scope | The first scope of the CAC policy set.                                                                                                    |

#### Step 4 Click the Table 1 tab. Enter values for the following parameters.

When you add a CAC policy set for the first time, you can add three CAC policy tables. If you need to add more tables, you can do so after the CAC policy set that you create is discovered.

| Input Parameter | Description                                                                                                    |
|-----------------|----------------------------------------------------------------------------------------------------|
| Table Name      | The CAC policy table name that is included in this CAC policy set.                                                                        |
| Match Type      | The match type of the CAC policy table.                                                                                                   |
| Number          | The entry number for the CAC rule entry.                                                                                                  |
| Action          | The action type of the CAC rule entry.                                                                                                    |
| Next table      | When the Action field is set to next-table, you must configure this field. If the Action field is set to cac-complete, ignore this field. |
| Match Value     | The match value for the CAC rule entry.                                                                                                   |

**Step 5** Preview, schedule, or execute the command.

#### Add, Update, Delete a CAC Policy Table

Use the Add CAC Policy Table command to add a CAC policy table to an existing CAC policy set.

- **Step 1** In the inventory window, expand the Logical Inventory tree and expand the Session Border Controller node.
- Step 2 Expand the SBE node and the Policy node, and click the CAC Policy node.
- **Step 3** Do one of the following:
  - To add a new table, in the CAC Policy Set window, right-click the CAC policy instance and choose **Commands > Add > CAC Policy Table**. The CAC Policy Table dialog box opens.
  - To update an existing table, right-click a policy table in the CAC Policy Set Properties window and choose **Commands > Update > CAC Policy Table**. (To get to the appropriate window from the CAC Policy node, double -click a policy instance in the CAC Policy Set window.)
  - To delete an existing table, right-click a policy table in the CAC Policy Set Properties window and choose **Commands > Delete > CAC Policy Table**. (To get to the appropriate window from the CAC Policy node, double -click a policy instance in the CAC Policy Set window.) Confirm your choice.

**Step 4** Enter values for the following parameters.

Note

| Input Parameter | Description                                                                                                    |
|-----------------|----------------------------------------------------------------------------------------------------|
| Table Name      | The CAC policy table name that is included in this CAC policy set. (This field cannot be changed when doing an update.) |
| Description     | The description of the CAC policy table.                                                                                |
| Match Type      | The match type of the CAC policy table.                                                                                 |

**Step 5** Preview, schedule, or execute the command.

#### Add, Update, Delete CAC Rule Entry in a CAC Policy Table

Use the Add CAC Policy Entry command to add a CAC rule entry to an existing CAC policy table.

- **Step 1** In the inventory window, expand the Logical Inventory tree and expand the Session Border Controller node.
- **Step 2** Expand the SBE node and the Policy node, and click the CAC Policy node.
- **Step 3** In the CAC Policy Set window, double-click a policy instance. The CAC Policy Set Properties window opens.
- **Step 4** Do one of the following:
  - To add a new rule entry, right-click a policy table and choose **Commands > Add > CAC Rule Entry**. The CAC Rule Entry dialog box opens.
  - To update an existing rule entry, right-click an entry in the CAC Rule Entry tab, and choose **Commands > Update > CAC Rule Entry**. (To get to the appropriate window, double-click a policy table in the CAC Policy Set Properties window.)
  - To delete an existing rule entry, right-click an entry in the CAC Rule Entry tab, and choose **Commands > Delete > CAC Rule Entry**. (To get to the appropriate window, double-click a policy table in the CAC Policy Set Properties window.) Confirm your choice.
- **Step 5** By default, the General tab is selected. Enter values for the following parameters.

| Input Parameter | Description                                                                                                    |
|-----------------|----------------------------------------------------------------------------------------------------|
| Entry Number    | The CAC rule number that is included in this CAC policy table. (This field cannot be changed when doing an update.)                       |
| Match Value     | The match value for the CAC rule entry.                                                                                                   |
| Action          | The action type of this CAC rule entry (next-table or cac-compatible).                                                                    |
| Next table      | When the Action field is set to next-table, you must configure this field. If the Action field is set to cac-complete, ignore this field. |

**Step 6** Click the **Callee** tab. Enter values for the following parameters.

| Input Parameter              | Description                                                                   |
|------------------------------|-------------------------------------------------------------------------------|
| Callee Hold Setting          | The callee hold setting. Values are:                                          |
|                              | • hold-c0                                                                     |
|                              | • hold-c0-inactive                                                            |
|                              | • hold-c0-sendonly                                                            |
|                              | • hold-sendonly                                                               |
|                              | • standard                                                                    |
| Callee Codec List            | The codec list of the CAC rule entry.                                         |
| Callee Privacy               | The callee privacy. Values are:                                               |
|                              | • never                                                                       |
|                              | • always                                                                      |
|                              | • account-boundary                                                            |
| Callee Sig Qos Profile       | The QoS profile to use for signaling packets sent to the original callee.     |
| Callee Video Qos Sig Profile | The QoS profile to use for media packets (video) sent to the original callee. |
| Callee Voice Qos Sig Profile | The QoS profile to use for media packets (voice) sent to the original callee. |

**Step 7** Click the **Caller** tab. Enter values for the following parameters.

| Input Parameter          | Description                                                                   |
|--------------------------|-------------------------------------------------------------------------------|
| Caller Hold Setting      | The caller hold setting. Values are:                                          |
|                          | • hold-c0                                                                     |
|                          | • hold-c0-inactive                                                            |
|                          | • hold-c0-sendonly                                                            |
|                          | • hold-sendonly                                                               |
|                          | • standard                                                                    |
| Caller Codec List        | The codec list of the CAC rule entry.                                         |
| Caller Privacy           | The caller privacy. Values are:                                               |
|                          | • never                                                                       |
|                          | • always                                                                      |
|                          | • account-boundary                                                            |
| Caller Sig Qos Profile   | The QoS profile to use for signaling packets sent to the original caller.     |
| Caller Video Qos Profile | The QoS profile to use for media packets (video) sent to the original caller. |
| Caller Voice Qos Profile | The QoS profile to use for media packets (voice) sent to the original caller. |

| Input Parameter         | Description                                                                                                    |
|-------------------------|----------------------------------------------------------------------------------------------------|
| Codec Restrict ToList   | The parameter to use to restrict the codecs used in signaling a call to the set of codecs in the specified list. |
| Early Media             | Allows or forbids early media.                                                                                   |
| Early Media Timeout     | The amount of time for which to allow early media before a call is established.                                  |
| Early Media Type        | The direction of early media to allow for an entry in a call admission control table.                            |
| Max bandwidth per scope | The maximum bandwidth per scope for an entry in an admission control table.                                      |
| Max call rate per scope | The maximum call rate for an entry in an admission control table.                                                |
| Max channels per scope  | The maximum number of channels for an entry in an admission control table.                                       |
| Max In Call Rate        | The maximum rate of inbound calls.                                                                               |
| Max num calls per scope | The maximum number of calls for an entry in an admission control table.                                          |
| Max Out Call Rate       | The maximum rate of outbound calls.                                                                              |
| Max regs per scope      | The maximum number of subscriber registrations for an entry in an admission control table.                       |
| Max regs rate per scope | The maximum call number of subscriber registrations for an entry in an admission control table.                  |
| Max updates per call    | The maximum call updates for an entry in an admission control table.                                             |
| Media bypass            | The SIP adjacency to use to allow media traffic to bypass the DBE.                                               |
| Transcode               | Allows or forbids transcoding for an entry in the admission control table.                                       |
| Transport               | The transport for an entry in an admission control table.                                                        |

**Step 8** Click the **Others** tab. Enter values for the following parameters.

**Step 9** Preview, schedule, or execute the command.

## **Call Policies**

#### Add, Update, Delete a Call Policy Set

Use the Add Call Policy Set command to add a new call policy set.

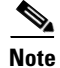

When you add a new call policy set, you can add three call policy tables. You can add more tables after the call policy set you created is discovered.

Step 1

1 In the inventory window, expand the Logical Inventory tree and expand the Session Border Controller node.

**Step 2** Do one of the following:

- To add a new call policy set, right-click the SBE node and choose **Commands > Add > Call Policy Set**. The Call Policy Set dialog box opens.
- To update an existing policy set, right-click a policy set in the Call Policy Set window and choose **Commands > Update > Call Policy Set**. (To get to the appropriate window, from the SBC node, expand the Policy and Call Policy nodes.)
- To delete an existing policy set, right-click a policy set in the Call Policy Set window and choose **Commands > Delete > Call Policy Set**. (To get to the appropriate window, from the SBC node, expand the Policy and Call Policy nodes.) Confirm your choice.
- **Step 3** By default, the General tab is selected. Enter values for the following parameters.

| Input Parameter          | Description                                                                                                    |
|--------------------------|----------------------------------------------------------------------------------------------------|
| Policy Set Number        | The set number of the call policy set. (This field cannot be changed when doing an update.)                                                                                                    |
| Description              | The description of the call policy set.                                                                                                    |
| Active                   | The status of the call policy set: active (true) or inactive (false).                                                                                                    |
| First Call Routing Table | The first call routing table of the call policy set. The table must be included<br>in this call policy set. You can update the policy set's properties only when<br>the policy set is inactive. |

**Step 4** Click the **Table 1** tab. Enter values for the following parameters.

| Input Parameter | Description                                                                                                    |
|-----------------|----------------------------------------------------------------------------------------------------|
| Table Name      | The call policy table name that is included in the call policy set.                                                                       |
| Match Type      | The match type of the call policy table.                                                                                                  |
| Number          | The entry number for the call rule entry.                                                                                                 |
| Action          | The action type of the call rule entry                                                                                                    |
| Next table      | When the Action field is set to next-table, you must configure this field. If the Action field is set to cac-complete, ignore this field. |
| Edit action     | The dial-string manipulation action in number analysis and routing tables, where entries in the table match the entire dialed number.     |
|                 | Enter the:                                                                                                    |
|                 | • Edit action type                                                                                                    |
|                 | • Edit action value                                                                                                    |
| Edit cic        | The carrier identification code (CIC) in number analysis and routing tables.                                                              |
|                 | Enter the:                                                                                                    |
|                 | • Edit action type                                                                                                    |
|                 | • Edit action value                                                                                                    |

You can add three entries to the call policy table. For details about adding more entries, see Add, Update, Delete a Call Rule Entry in a Call Policy Table.

**Step 5** Preview, schedule, or execute the command.

#### Add, Update, Delete Call Policy Tables

Use the Add Call Policy Table command to add a call policy table to an existing call policy set.

- **Step 1** In the inventory window, expand the Logical Inventory tree and expand the Session Border Controller node.
- **Step 2** Expand the SBE node and the Policy node, and click the Call Policy node.
- **Step 3** Do one of the following:
  - To add a new table, in the Call Policy Set window, right-click the policy set and choose **Commands > Add > Call Policy Table**. The Call Policy Table dialog box opens.
  - To update an existing table, double-click a policy set, then right-click a policy table and choose Commands > Update > Call Policy Table. (To get to the appropriate window, double-click a policy set in the Call Policy Set window.)
  - To delete an existing table, double-click a policy set, then right-click a policy table and choose **Commands > Delete > Call Policy Table**. Confirm your choice.
- **Step 4** Enter values for the following parameters.

| Input Parameter | Description                                                                                                    |
|-----------------|----------------------------------------------------------------------------------------------------|
| Table Name      | The call policy table name that is included in the call policy set. (This field cannot be changed when doing an update.) |
| Match Type      | The match type of the call policy table. (This field cannot be changed when doing an update.)                            |
| Description     | The description for the call policy table.                                                                               |

**Step 5** Preview, schedule, or execute the command.

#### Add, Update, Delete a Call Rule Entry in a Call Policy Table

Use the Add Call Rule Entry command to add an entry to an existing call policy table.

- **Step 1** In the inventory window, expand the Logical Inventory tree and expand the Session Border Controller node.
- **Step 2** Expand the SBE node and the Policy node, and click the Call Policy node.
- **Step 3** In the Call Policy Set window, double-click a policy set. The Call Policy Set Properties window opens.
- **Step 4** Do one of the following:
  - To add a call rule entry, right-click a policy table and choose **Commands > Add > Call Rule Entry**. The Call Rule Entry dialog box opens.

L

- To update a call rule entry,double-click a policy table, then right-click an entry and choose Commands > Update > Call Rule Entry.
- To delete a call rule entry, double-click a policy table, then right-click an entry and choose **Commands > Delete > Call Rule Entry**. Confirm your choice.

**Step 5** By default, the General tab is selected. Enter values for the following parameters.

| Input Parameter | Description                                                                                                    |
|-----------------|----------------------------------------------------------------------------------------------------|
| Entry Number    | The call rule number that is included in this call policy table. (This field cannot be changed when doing an update.)                                                              |
| Action          | The action type of this call rule entry (next-table or cac-complete).                                                                                                    |
| Next table      | When the Action field is set to next-table, you must configure this field. If the Action field is set to cac-complete, ignore this field.                                          |
| Edit action     | The dial-string manipulation action in number analysis and routing tables, where entries in the table match the entire dialed number.                                              |
|                 | Enter the:                                                                                                    |
|                 | • Edit action type                                                                                                    |
|                 | • Edit action value                                                                                                    |
| Edit cic        | The carrier identification code (CIC) in number analysis and routing tables.<br>Enter the:                                                                                         |
|                 | • Edit action type                                                                                                    |
|                 | • Edit action value                                                                                                    |
| Edit src        | The source number manipulation action in number analysis and routing tables. Enter the:                                                                                            |
|                 | • Edit action type                                                                                                    |
|                 | • Edit action value                                                                                                    |
| Match Value     | The match value for the call rule entry.                                                                                                    |
| Dst Adjacency   | The destination adjacency of an entry in a routing table.                                                                                                    |
| Precedence      | The precedence of the routing entry. You must configure this field only when<br>the table type of the call policy table is rtg-time.                                               |
| Use time offset | Check this check box if the desired time zone is ahead of or behind local time.<br>You must configure this field only when the table type of the call policy table<br>is rtg-time. |

**Step 6** Preview, schedule, or execute the command.

## **Codec Lists**

#### Add, Delete a Codec List

Use the Add Codec List command to add a codec list.

- **Step 1** In the inventory window, expand the Logical Inventory tree and expand the Session Border Controller node.
- **Step 2** do one of the following:
  - To add a new codec list, right-click the SBE node and choose **Commands > Add > Codec List**. The Codec List dialog box opens.
  - To delete a codec list, from the Codec List window, right-click a list instance and choose **Commands > Delete > Codec List**. (To get to the Codec List window, expand the Policy and Codec List nodes.) Confirm your choice.
- Step 3 By default, the General tab is selected. Enter values for the following parameters.

| Input Parameters | Description                        |
|------------------|------------------------------------|
| Name             | The name of the codec list.        |
| Description      | The description of the codec list. |

**Step 4** Preview, schedule, or execute the command.

#### Add, Update, Delete an Entry in a Codec List

- **Step 1** In the inventory window, expand the Logical Inventory tree and expand the Session Border Controller node.
- **Step 2** Expand the SBE node and the Policy node, and click the Codec List node. This opens the Codec List window.
- **Step 3** Do one of the following:
  - To add a new entry, In the Codec List window, right-click the codec list instance and choose Commands > Add > Codec List Entry.
  - To update an existing entry, double-click the codec list, then right-click the codec and choose **Commands > Update > Codec List Entry**.
  - To update an existing entry, double-click the codec list, then right-click the codec and choose **Commands > Delete > Codec List Entry**. Confirm your choice.
- **Step 4** By default, the General tab is selected. Enter values for the following parameters.

| Input Parameter | Description                                                                      |
|-----------------|----------------------------------------------------------------------------------|
| Name            | The name of the codec list. (This field cannot be changed when doing an update.) |

L

| Input Parameter      | Description                                          |
|----------------------|------------------------------------------------------|
| Codec                | The codec list item to add (or delete, if updating). |
| Packetization Period | The packetization period value.                      |

**Step 5** Preview, schedule, or execute the command.

### **Media Addresses**

#### Adding a Media Address or Media Address DBE

| Step 1 | In the inventory window, expand the Logical Inventory tree and expand the Session Border Controller |
|--------|----------------------------------------------------------------------------------------------------|
|        | node.                                                                                               |
|        |                                                                                                    |

- **Step 2** Do one of the following:
  - For SBE, right-click the SBE node and choose **Commands > Add > Media Address**. The Media Address dialog box opens.
  - For DBE, right-click the DBE node and choose **Commands > Add > Media Address Dbe**. The Media Address Dbe dialog box opens
- **Step 3** By default, the General tab is selected. Enter values for the following parameters.

| Input Parameter  | Description                                                                                                    |
|------------------|----------------------------------------------------------------------------------------------------|
| Address Range    | The IP address or IP address range.                                                                                      |
| Managed By       | Indicates whether the media address is managed by the Data Border<br>Element (DBE) or Media Gateway Configuration (MGC). |
| Nat Mode         | The network address translation (NAT) mode of the media address.                                                         |
| Vrf Name         | The VRF table name of the media address.                                                                                 |
| Port Range Lower | The lower limit of the port range.                                                                                       |
| Port Range Upper | The upper limit of the port range.                                                                                       |
| Service Class    | The service class of the media address.                                                                                  |

**Step 4** Preview, schedule, or execute the command.

#### **Delete a Media Address**

- **Step 1** In the inventory window, expand the Logical Inventory tree and expand the Session Border Controller node.
- Step 2 Expand the DBE node and click the Media Address node to open the Media Address Window.

- Step 3 Right-click the media address you want to delete and choose Commands > Delete > Media Address.
- Step 4 Confirm your choice.

## **Qos Profiles**

#### Add, Update, Delete a QoS Profile

Use the Add QoS Profile command to add a QoS profile.

- **Step 1** In the inventory window, expand the Logical Inventory tree and expand the Session Border Controller node.
- **Step 2** Do one of the following:
  - To create a new Qos Profile, right-click the SBE node and choose Commands > Add > QoS Profile. The QoS Profile dialog box opens.
  - To update an existing Qos Profile, right-click the profile in the QoS Profile window and select **Commands > Update > QoS Profile**. (To open the Qos Profile window, expand the SBE node and policy node, and click the QosProfile node.)
  - To delete an existing Qos Profile, right-click the profile in the QoS Profile window and select **Commands > Delete > QoS Profile**. (Use the navigation in the previous bullet) Confirm your choice.
- **Step 3** Enter or update the values for the following parameters.

| Input Parameters | Description                                        |
|------------------|----------------------------------------------------|
| Qos Profile Name | The QoS profile name.                              |
| Qos Profile Type | The QoS type. Values are:                          |
|                  | • fax—Fax QoS profile.                             |
|                  | • sig—Signaling QoS profile.                       |
|                  | • video—Video QoS profile.                         |
|                  | • voice—Voice QoS profile.                         |
| Marking          | The marking type of the QoS profile.               |
| IP Precedence    | The IP precedence value. The range is from 0 to 7. |
| IP ToS           | The IP ToS value. The range is from 0 to 15.       |
| DSCP             | The DSCP value. The range is from 0 to 63.         |

**Step 4** Preview, schedule, or execute the command.

# **SBC Show Commands**

The following commands can be launched from the inventory by right-clicking an SBC node and selecting **Commands**. Before executing any commands, you can preview them and view the results. If desired, you can also schedule the commands. To find out if a device supports these commands, see the *Cisco Prime Network 3.10 Supported Cisco VNEs*.

Input is not required; all of the commands are run from the launch point.

- Show > PM > CPS Data
- Show > Components
- Show > PM > Current 15 Min Statistics
- Show > PM > Current 5 Min Statistics
- Show > PM > Current Day Statistics
- Show > PM > Current Hour Statistics
- Show > PM > H.248 Statistics
- Show > PM > Previous 15 Minutes Statistics
- Show > PM > Previous 5 Minutes Statistics
- Show > PM > Previous Day Statistics
- Show > PM > Previous Hour Statistics
- Show > Media Statistics